## Submitting a Budget in the CCIP

[Budget Revision 0]

1. Access to the CCIP is through the <u>OHID Portal</u>. For Login help click <u>here</u> for the Ohio Department of Education and Workforce (DEW) OHID Portal Help.

2. Enter your account name and password and click Sign In. CCIP will appear on the user's application menu. Click on the link to CCIP in the list of Web Systems. If you do not see the application tile, you may need to use the scroll arrow to locate it. <u>Click here</u> for help about Accessing Applications in OHID.

| ⊖OHID                                  | My Apps | App Store | Account Settings | Security Profile | ② Log Out ⑦ Help |
|----------------------------------------|---------|-----------|------------------|------------------|------------------|
| <b>A</b>                               | *       |           |                  |                  |                  |
| CCIP                                   |         |           |                  |                  |                  |
| Grant application & planning<br>system |         |           |                  |                  |                  |
| Details Open App                       |         |           |                  |                  |                  |

3. When the Funding Application page opens, you will see a fiscal year drop-down box on the top of the screen. Select the appropriate year as the system defaults to display the current fiscal year.

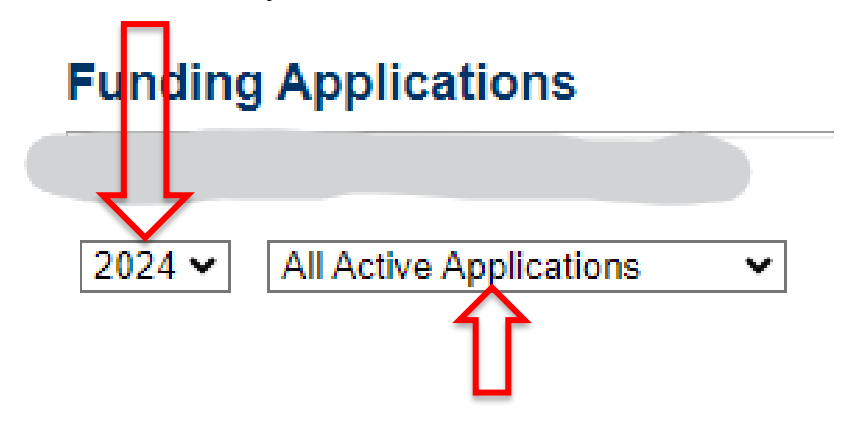

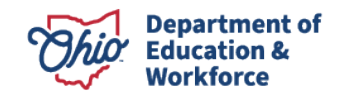

4. In the box to the right of the fiscal year box, select All Active Applications.

5. Then, under Entitlement Funding Application or Competitive Funding Application, click the appropriate funding application.

| Entitlement Funding Application      | Competitive Funding Application   |  |  |
|--------------------------------------|-----------------------------------|--|--|
| Consolidated                         | 21st Century                      |  |  |
| Career-Technical and Adult Education | Aspire Instructional              |  |  |
| Early Childhood Education            | Agriculture Education 5th Quarter |  |  |

6. The Sections page will display, and the "Rev" or Revision number will be "0".

|                          | Home > Funding > Sections                                                                                     |
|--------------------------|----------------------------------------------------------------------------------------------------|
| CCIP Home                | Sections                                                                                                    |
| Administer 🕞             |                                                                                                    |
| Search 🕨                 | South-Western City (044800) - Franklin County - 2025 - Innovative Workforce Incentive Program Grant 2 - Rev 0 |
| FER Inbox                | Application Status: Not Started                                                                               |
| Multi-user FER Inbox     |                                                                                                    |
| PCR Inbox                | Change Status To: Draft Started                                                                               |
| PCRs for Quality Control |                                                                                                    |
| Review                   | View DEW History Log                                                                                          |
| Planning                 | view Change Log                                                                                               |
| Funding 🕞                | Description ( <u>View Sections Only</u> <u>View All Pages</u> )                                               |
| Address Book             | All                                                                                                    |
| Contact DEW              | - History Log                                                                                                 |
| Document Library         | History Log                                                                                                   |
| Help                     | Create Comment                                                                                                |

7. To start working on the Funding Application, change the status of the Funding Application from "**Not Started**" to <u>"Draft Started</u>" by clicking <u>Draft Started</u> at the top of the Sections page and confirm. The application is now started.

8. Under the grant name, click on **Budget**. Once the budget screen appears, budget the funds in the appropriate object and purpose codes provided. Please see the following guidance for <u>Budgeting and Required Support Documentation</u>. For more detailed coding information, please see the following manual: <u>Uniform School</u> <u>Accounting System (USAS) User Manual</u>.

If you have questions regarding how an expense should be budgeted, contact the Ohio Department of Education and Workforce's program office.

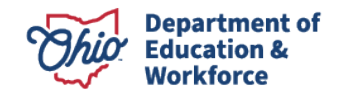

**Note**: Expenses that are not budgeted properly may result in unallowable costs. When you have completed the budget page, make sure the remaining amount is zero, meaning all funds are allocated. Utilize the **Save and Go To** function to move to the **next page** – If applicable, this will take you to the Budget Details page for a particular grant.

| Budget                 |      |                                           |
|------------------------|------|-------------------------------------------|
| Dayton (043844) - Mont | lgon | very County - 2013 - Consolidated - Rev 0 |
| Save And Go To         | •    | Current Page                              |
|                        |      | Next Page                                 |

| <b>⊃hio</b> .gov         | Department<br>of Education                               |                          |                                      |                           |                 |                       |                     | Session Timeout<br>00:59:24 |
|--------------------------|----------------------------------------------------------|--------------------------|--------------------------------------|---------------------------|-----------------|-----------------------|---------------------|-----------------------------|
|                          | Home > Funding > Sections                                |                          |                                      |                           |                 |                       |                     |                             |
| CIP Home                 |                                                          |                          |                                      |                           |                 |                       |                     | Printer Friendly Version    |
| learch                   | Budget                                                   |                          |                                      |                           |                 |                       |                     |                             |
| lanning 🕨                | Montgomery County - 2                                    | 2013 - Consolidated - Re | ev 0 - Title I                       |                           |                 |                       |                     |                             |
| unding >                 | Counted Co To                                            |                          |                                      |                           |                 |                       |                     |                             |
| Contact ODE              | Save And Go To                                           |                          |                                      |                           |                 |                       |                     |                             |
| locument Library         | U.S.A.S. Fund #: 572<br>Plus/Minus Sheet (opens new wind | ow)                      |                                      |                           |                 |                       |                     |                             |
| SAFE Account<br>Sign Out | Object<br>Code<br>Purpose<br>Code                        | Salaries<br>100          | Retirement Fringe<br>Benefits<br>200 | Purchased Services<br>400 | Supplies<br>500 | Capital Outlay<br>600 | Other<br>800        | Total                       |
| QA                       | Instruction                                              | 400,000.00               | 0.00                                 | 0.00                      | 0.00            | 0.00                  | 0.00                | 400,000.00                  |
|                          | Support Services                                         | 0.00                     | 0.00                                 | 0.00                      | 0.00            | 0.00                  | 0.00                | 0.00                        |
|                          | Governance/Admin                                         | 0.00                     | 0.00                                 | 0.00                      | 0.00            | 0.00                  | 0.00                | 0.00                        |
|                          | Prof Development                                         | 0.00                     | 0.00                                 | 0.00                      | 0.00            | 0.00                  | 0.00                | 0.00                        |
|                          | Family/Community                                         | 0.00                     | 0.00                                 | 0.00                      | 0.00            | 0.00                  | 0.00                | 0.00                        |
|                          | Safety                                                   | 0.00                     | 0.00                                 | 0.00                      | 0.00            | 0.00                  | 0.00                | 0.00                        |
|                          | Facilities                                               | 0.00                     | 0.00                                 | 0.00                      | 0.00            | 0.00                  | 0.00                | 0.00                        |
|                          | Transportation                                           | 0.00                     | 0.00                                 | 0.00                      | 0.00            | 0.00                  | 0.00                | 0.00                        |
|                          | Nonpublic                                                | 0.00                     | 0.00                                 | 0.00                      | 0.00            | 0.00                  | 0.00                | 0.00                        |
|                          | Indirect Cost                                            |                          |                                      |                           |                 |                       | 0.00                | 0.00                        |
|                          | Total                                                    | 400,000.00               | 0.00                                 | 0.00                      | 0.00            | 0.00                  | 0.00                | 400,000 00                  |
|                          |                                                          |                          |                                      |                           |                 |                       | Adjusted Allocation | 400,000.00                  |
|                          |                                                          |                          |                                      |                           |                 |                       | Remaining           | 0.00                        |

9. **Uploading/View documents**. This is where the uploading of requested document(s) for Application Approval (if applicable) would occur. The program office may require the submission of certain documents based on the grant. For example, a pdf version of the original application, an updated plan if applicable, signed assurances, a budget page, or available supporting documentation.

**Note:** \*When uploading documents, please do not submit documentation that contains Personally Identifiable Information (PII) such as names, dates of birth, and social security numbers. If documentation with PII is uploaded, the application will be returned so that the PII can be removed.

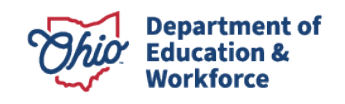

Please follow these steps to upload any required documents.

To Return to the **Section** Page Click **Go To** Select **Sections** 

## **Upload/View documents**

| ( io To 🔹 🕨                   | Current Page                 |   |                                                                |
|-------------------------------|------------------------------|---|----------------------------------------------------------------|
| Fiease upioau any sup         | Next Page                    |   | it submission.                                                 |
| Document Name/Desc            | Previous Page                |   |                                                                |
| University and and the states | Sections                     |   |                                                                |
| Opload read-only docum        | History Log                  |   |                                                                |
| *When uploading docum         | r Allocations                |   | that contains Personally Identifiable Information (PII) such a |
| that the Pil can be remo      | CRF-OTHER EDUCATION ENTITIES |   |                                                                |
|                               | Contacts                     | • |                                                                |
| List of documents atta        | Substantially Approved Dates |   |                                                                |
|                               | Assurances                   | • |                                                                |

To Access the Upload/View documents page from the Sections page:

Click the **Upload/View documents** hyperlink located under the **Grant Name**. For example,

## **CRF-OTHER EDUCATION ENTITIES Grant**

| Ohio.gov                          | De<br>of     | partment<br>Education                                  |            | Session Timeou<br>00:21:59 |
|-----------------------------------|--------------|--------------------------------------------------------|------------|----------------------------|
|                                   | Hon          | e > Funding > Sections                                 |            |                            |
| CCIP Home<br>Administer           | Sec          | tions                                                  |            | 6                          |
| Search                            |              |                                                        |            | 2                          |
| FER Inbox                         | Арр          | ication Status: Draft Started                          |            |                            |
| PCR Inbox<br>Multi-user FER Inbox | Cha          | nge Status To: <u>Draft Completed</u>                  |            |                            |
| Planning                          | Viev<br>Viev | COE History Log<br>Charge Log                          |            |                            |
| Address Book                      | Des          | scription ( <u>View Sections Only View All Pages</u> ) | Validation | Print                      |
| Contact ODE                       |              | All                                                    | Messages   | Print                      |
| Document Library                  |              | History Log                                            |            | Print                      |
| Help                              |              | History Log                                            |            | Print                      |
| SAFE Account                      |              | <u>Create Comment</u>                                  |            |                            |
| Sign Out                          | -            | Allocations                                            |            | Print                      |
| KIMBERLY PALMER                   |              | Allocations                                            |            | Print                      |
|                                   |              | CRF-OTHER EDUCATION ENTITIES                           | Messages   | Print                      |
|                                   |              | Budget                                                 |            | Print                      |
|                                   |              | Upload/View documents                                  | Messages   |                            |
|                                   | -            | Contacts                                               | Messages   | Print                      |
|                                   |              | Contacts                                               | Messages   | Print                      |
|                                   |              | Substantially Approved Dates                           |            | Print                      |
|                                   |              | Substantially Approved Dates                           |            | Print                      |
|                                   | -            | Assurances                                             |            | Print                      |
|                                   |              | Assurances                                             |            | Print                      |
|                                   |              | All                                                    | Messages   | Print                      |

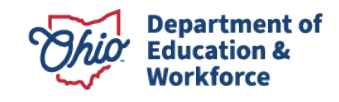

Enter Document Name/Description (i.e. Assurances)

Click **Choose File** and find the document file on your PC that you would like to upload Click **Upload** 

You have completed the Uploading of Documents

| Upload/View documents                                        |                          |                                                                          |  |  |  |
|--------------------------------------------------------------|--------------------------|--------------------------------------------------------------------------|--|--|--|
| Go To                                                        | g documents as           | a part of the grant submission.                                          |  |  |  |
| Document Name/Description:                                   |                          |                                                                          |  |  |  |
| Upload read-only documents:                                  | Choose File              | No file chosen                                                           |  |  |  |
| *When uploading documents, p<br>that the PII can be removed. | please <b>do not</b> sub | bmit documentation that contains Personally Identifiable Information (Pl |  |  |  |
|                                                              | Upload Can               | ncel                                                                     |  |  |  |

10. Complete any other necessary screens to complete your application. Check with the program office consultant if you have questions on what areas of the application are required.

11. Utilize the Save and Go To function to move to the Sections page.

The Validation function automatically checks the application for grant requirement errors whenever you change the status of the application. The system will display the current validation messages on the Funding Application Sections page. If there are no errors, the validation column on the Sections page will be blank. If there is an error, the system will display Messages. When you click on the Messages link, you will see a list of errors/omissions. Click on the error or warning message and the system will move to the pertinent page that requires updating. Use the Help screens or the Doc Library to correct errors. Once the errors have been corrected, the system will be automatically update and the validation message will be removed on the Sections page.

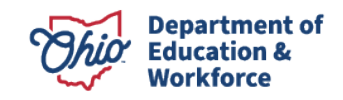

| Vie<br>Vie | w ODE History Log<br>w Change Log                      |            |       |
|------------|--------------------------------------------------------|------------|-------|
| De         | scription ( <u>View Sections Only View All Pages</u> ) | Validation | Print |
|            | All                                                    | Messages   | Print |
| =          | History Log                                            |            | Print |
|            | History Log                                            |            | Print |
|            | Create Comment                                         |            |       |
| =          | Allocations                                            |            | Print |
|            | Allocations                                            |            | Print |
|            | Early Childhood Education                              | Messages   | Print |
|            | Budget                                                 | Messages   | Print |
|            | Application                                            |            | Print |
|            | Plan Relationships                                     |            | Print |
|            | Upload/View documents                                  |            |       |
| =          | Contacts                                               |            | Print |
|            | Contacts                                               |            | Print |
|            | Substantially Approved Dates                           |            | Print |
|            | Substantially Approved Dates                           |            | Print |
| =          | Assurances                                             |            | Print |
|            | Assurances                                             |            | Print |
|            | All                                                    | Messages   | Print |

12. When you have completed and validated the grants in the Funding Application and checked all pages for accuracy, the status of the Funding Application may be changed. On the top of the Applications Sections page click *Draft Completed*. This will activate an email to the fiscal representative for approval of the application.

13. The treasurer or fiscal representative for your program must log in to his/her SAFE account to access the CCIP and approve the Funding Application. The treasurer or fiscal representative places the cursor over the Funding left menu button and clicks on Funding Application in the fly-out menu. After reviewing the application and budget at the top of the Funding Application Sections page for accuracy, the district's fiscal representative clicks Fiscal Representative Approved. This will activate an email to the authorized representative for approval of the application.

| Application Status: | Revision Completed                                                                  |
|---------------------|-------------------------------------------------------------------------------------|
| Change Status To:   | Fiscal Representative Approved<br>or<br>Fiscal Representative Returned Not Approved |

14. The authorized representative for your program must log in to his/her SAFE account to access the CCIP and approve the Funding Application. When the authorized representative approves the application, by changing the status to Authorized Representative Approved, the system submits the application to the department and sends a message to the department specialist for review.

| · · · · · · · · · · · · · · · · · · · | Application | Status: | Fiscal | Representative | Approved |
|---------------------------------------|-------------|---------|--------|----------------|----------|
|---------------------------------------|-------------|---------|--------|----------------|----------|

Change Status To: Authorized Representative Approved

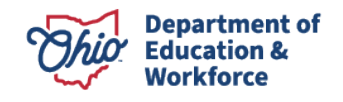

**IMPORTANT**: Your application is not submitted for review and approval by the department until both the fiscal representative and the authorized representative at your program have changed the status to Approved.

## Substantially Approved Dates

| City School District - Franklin County - 2019 - Consolidated - Rev 0 - Substantially Approved Dates |                                |
|----------------------------------------------------------------------------------------------------|--------------------------------|
| Go To                                                                                               |                                |
| Grant                                                                                               | Substantially Approved Date    |
| Title I-A Improving Basic Programs                                                                  | Sunday, July 01, 2018          |
| Title I-D Neglected                                                                                 | Sunday, July 01, 2018          |
| Title I-D Delinquent                                                                                | Sunday, July 01, 2018          |
| Title I-C Migrant                                                                                   | Not Yet Substantially Approved |
| Title I School Improvement Sub A                                                                    | Not Yet Substantially Approved |
| Title II-A Supporting Effective Instruction                                                         | Sunday, July 01, 2018          |
| Title III Language Instruction for English Learners                                                 | Sunday, July 01, 2018          |
| Title III Immigrant                                                                                 | Sunday, July 01, 2018          |
| Title IV-A Student Support and Academic Enrichment                                                  | Sunday, July 01, 2018          |
| Title V-B Rural and Low-Income                                                                      | Not Yet Substantially Approved |
| IDEA-B Special Education                                                                            | Sunday, July 01, 2018          |
| IDEA Early Childhood Special Education                                                              | Sunday, July 01, 2018          |
| Schoolwide Pool                                                                                     | Not Yet Substantially Approved |

**Note:** A separate <u>Substantially Approved Date</u> will apply to any <u>budget revisions</u>. You can charge obligations in accordance with the revised budget as of the revised budget's substantially approved date.

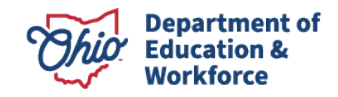